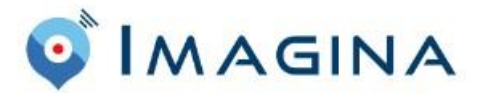

Vous trouverez ci-dessous la procédure pour vous inscrire sur notre billetterie. Vous disposerez d'une semaine pour la tester,( utiliser pour le test uniquement le mode paiement par virement).

1. vous devez créer un compte à l'adresse suivante https://app.imagina.com/app/account

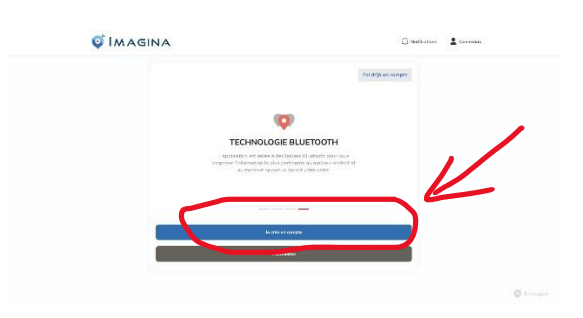

2. Une fois que votre compte est créé, vous devez aller sur la plateforme d'achat : <u>https://app.imagina.com/agaceca</u>

Vous arrivez soit sur cette page

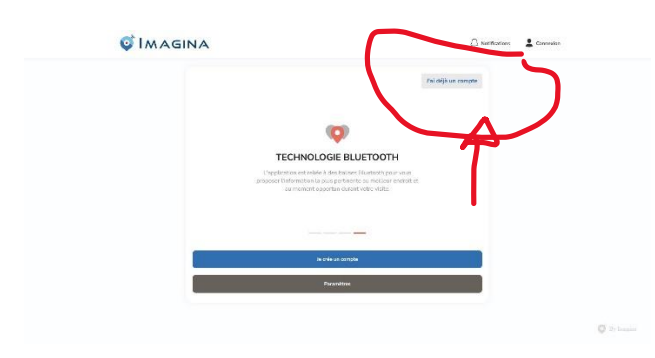

Soit directement sur cette page :

| <b>Ø</b> Imagina | 🗅 Watthations 🔗 Mar                                                                        | 2000         |
|------------------|--------------------------------------------------------------------------------------------|--------------|
|                  | Internations protigoes<br>Accesses taxous as informations canced #2-retugating pertunders. |              |
| AGACECA          | Blue Groon<br>Activity are grants free star are gains as dias Craws                        |              |
|                  | Resonance<br>weight Antoin ar gures for gur or gain branster.                              |              |
|                  | Diet Activities veragenzen fers antar imgalf de Evic.                                      |              |
|                  | Claur Antic<br>Actuals are grant from pair in golf for Claur Arms                          |              |
|                  | Rivers Electronic Activity and provide the state is pell for Electric Techner, Techner,    |              |
|                  | a Saint Endeted                                                                            | Ø its normal |

3. Vous pouvez ensuite télécharger l'application **IMAGINA** sur votre smartphone pour y faire vos achats

## **Quelques remarques** :

- 1. la première ligne est réservée à tous les adhérents pour un paiement par CB
- 2. La seconde ligne est réservée aux responsables d'AS muni d'un code pour effectuer des achats par virement

Si vous rencontrez des difficultés prenez contact avec vos responsables d'association qui, s'ils n'arrivent pas à vous dépanner se tournerons vers le bureau de l'AGACECA